| REVISION | CHANGE                               | APPROVED | DATE       |
|----------|--------------------------------------|----------|------------|
| 0        | Provisional release                  | JTS      | 29/11/2023 |
| 1        | Updated to include AC300 controllers | JTS      | 03/12/2024 |
|          |                                      |          |            |
|          |                                      |          |            |
|          |                                      |          |            |

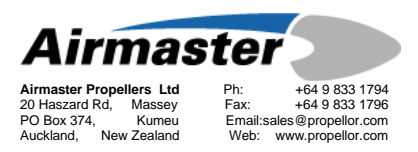

# **APL-SI-00xx**

# DESCRIPTION & USE OF USER PROGRAM

## PROCEDURE

| Connected                                        | Load Par File    | Save Par File | Password               |            | AC200 V5F.4 | .70             |          | )       |
|--------------------------------------------------|------------------|---------------|------------------------|------------|-------------|-----------------|----------|---------|
| ight Variables                                   |                  |               | Control Settings Beta  | Remote Con | trol N + +  | Status          |          |         |
|                                                  | Setting          | Prop RPM      |                        |            |             | Mode            | TAKE OFF |         |
| Take Off RPM (110)                               | 5700             | 2345          | Control Type           | Feather    |             | Set Speed       | 5700     |         |
|                                                  | 5700             | 2010          | Control Value (200)    | 75 [rp:    | m/tick]     | Actual Speed    | 0        | ī       |
| Climb RPM (111)                                  | 5400             |               |                        |            |             | Error           | -5700    | ī       |
| Cruise RPM (112)                                 | 5000             | 2057          | Dead Band (201)        | 60         |             | Control State   | IDLE     |         |
| Hold RPM (113)                                   | 4800             | 1975          | Slave Dead Band (202)  | 50         |             | Control Output  | 0        |         |
| Hold RPM Max (120)                               | 5700             | 2345          | Master=1;Slave=2 (203) | 0          |             | Drive State     |          | 4       |
| Hold RPM Min (121)                               | 4000             | 1646          | Aux Port (0;1;2) (204) | 0          |             | Drive State     | IDLE     |         |
|                                                  |                  |               |                        |            |             | Motor Current   | 39       |         |
| Load Current S                                   | ettings from AC2 | 200           |                        |            |             | Fi<br>Drive     | Co F     | ie<br>T |
| Update AC200                                     | with New Settin  | ings          |                        |            |             | Stop 🗌          |          | Ē       |
| 0,000,0200                                       | marrier octa     | go            |                        |            |             | Blade angle     |          |         |
|                                                  |                  |               |                        |            |             | De jeer Current |          |         |
| Airmas                                           | ster,            |               |                        |            |             | Dercer Current  |          |         |
|                                                  |                  |               |                        |            |             |                 |          |         |
| liagnostics                                      |                  |               |                        | RPM Tes    | t RealTir   | neClock         | Start Lo | aaina   |
| rying serial port COM1<br>rying serial port COM3 |                  |               | ^                      | Set sign   | nal pc      | DateTime        | Monitor  | r Fast  |

| SUB                             | JECT:                                                                      |  |  |  |  |  |  |
|---------------------------------|----------------------------------------------------------------------------|--|--|--|--|--|--|
| CONTROLLER OPERATION            |                                                                            |  |  |  |  |  |  |
| ASSEMBLY NO:                    | APPLICABILITY:                                                             |  |  |  |  |  |  |
| A0110 <i>x</i>   A0170 <i>x</i> | AC200 controller hardware versions 4 and up. All AC300 controller versions |  |  |  |  |  |  |

## 1. TOPIC

#### 1.1 Introduction

This instruction covers the Airmaster User Program and describes how the operator can use this program to check the flight parameters programmed into the propeller's controller, and how these can be modified.

The flight variables i.e. the propeller's pre-set automatic speed settings (parameters 110 to 121) can be adjusted to the operator's preference. The other setting and control parameters are password protected. Please contact Airmaster for authorisation and instruction to modify these parameters.

Any parameter changes must be recorded in the leading particulars section of the propeller logbook and updated within the AC200 Firmware & Parameters Sheet found in the propeller's assembly drawings booklet.

### 1.2 Prerequisites

Complete the following tasks before proceeding:

- Ensure that PC is updated to include .NET Framework 3.5 <u>https://www.microsoft.com/en-us/download/details.aspx?id=21</u>
- If applicable, ensure that AC200 controller hardware is version 4 or higher.

#### i Note

The controller hardware version is recorded in the AC200/AC300 Firmware & Parameters sheet (found in the propeller assembly drawings booklet). It is the first number shown under "Hardware Build State".

### 2. MATERIAL REQUIREMENTS

#### 2.1 Parts

| ITEM | QTY | PART NO.                         | DESCRIPTION                             | IMAGE |
|------|-----|----------------------------------|-----------------------------------------|-------|
| 1.   | 1   | A0117                            | USB-Serial Cable                        | 90    |
| 2.   | 1   | A0110 <i>x</i> or A0170 <i>x</i> | AC200/AC300 'Smart Pitch'<br>Controller |       |

#### 2.2 Tooling

| ITEM | QTY | DESCRIPTION                  | IMAGE |
|------|-----|------------------------------|-------|
| 1.   | 1   | MS Windows Laptop            |       |
| 2.   | -   | User Program (. <i>exe</i> ) |       |

#### 2.3 Paperwork

| ITEM | QTY | CODE         | DESCRIPTION                       |
|------|-----|--------------|-----------------------------------|
| 1.   | 1   | AD-UNIVERSAL | AC200 Firmware & Parameters Sheet |
| 2.   | 1   | AD-UNIVERSAL | Airmaster Propeller Logbook       |

### 3. PROCEDURE

#### 3.1 Download User Program

#### **Procedure:** Downloading User Program

#### Step 1 Download User Program

 Download the AC200 User Program from the Airmaster website: https://propellor.com/ac200-user-software-tool

#### Note

This program is only compatible with Microsoft Windows operating systems.

### **Step 2** Install USB Driver (As Required)

 When the USB-serial cable is connected to a PC for the first time, the required USB driver must be downloaded:

#### Note

Generally, this task is completed automatically on Windows 10 operating systems.

- Visit link below and download the "Setup Executable" for your operating system: <u>https://www.ftdichip.com/Drivers/VCP.htm</u>
- Open the setup .zip file and choose a convenient folder to unzip the executable.
- $\circ$   $\;$  Confirm, accept, and finish the extraction.
- Check the COM port assigned to the USBserial cable: Control Panel > Device Manager > USB Serial Port > Driver.

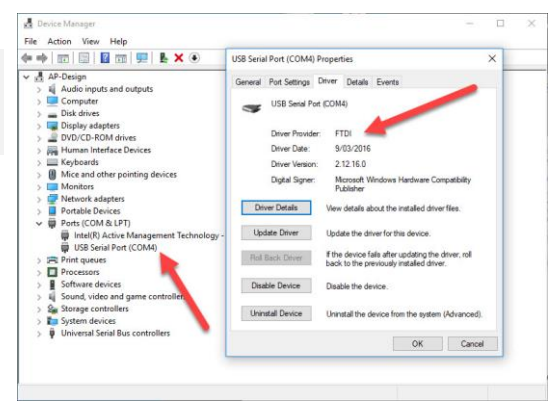

User Software Tool

AC200 User Software Tool (Win

3.2 View Controller Parameters

#### **Procedure:** Viewing Controller Parameters

#### Step 1 Connect Controller to PC

- Plug USB-serial cable into USB port on PC.
- Plug USB-serial cable (4-way connector) into rear of controller [CN4].
- Apply power to the controller by turning on the aircraft power supply.

#### Step 2 Run Application

• Run the User Program.

#### Note

A warning window may appear before opening the program. This is normal, select More Info > Run Anyway.

#### Note

This program can't be run if another Airmaster application is open that is accessing the same COM port assigned to the USB-serial cable.

#### **Step 3** Connect to Controller

Press 'Connect'.

#### Note

After a few seconds. the program will show that it is connected to the controller and the right-hand panel will display the current state of the controller.

#### Note

Controller firmware version is shown in the top right corner.

#### **Step 4** View Parameters

• Press 'Load Current Settings from AC200'.

#### Note

Many parameters are listed under the tabbed windows, use the toggle arrows to navigate. These parameters require a password for modification whereas the flight variables shown in the left window do not.

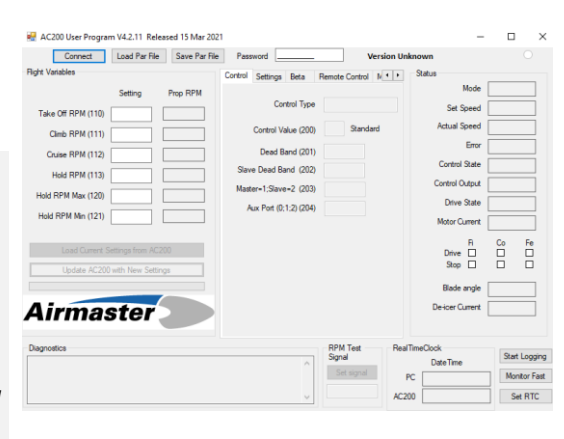

| RC200 User Program V4.2.11 Released 15 Mar 202                                | 1                                                                                                    |                          | -                                                                                                    |                         |
|-------------------------------------------------------------------------------|----------------------------------------------------------------------------------------------------|--------------------------|----------------------------------------------------------------------------------------------------|-------------------------|
| Connect Load Par File Save Par File                                           | Password                                                                                                    | Version Unk              | nown                                                                                                    |                         |
| BigH Valuation         Setting         Page RPM           Table Off RPM (110) | Control Settings Beta<br>Control Type<br>Control Value (200)<br>Dead Band (201)<br>Slave Dead Band (202)<br>Master 1-Slave 2 (203)<br>Aux Pot (0:1.2) (204) | Renote Control M 1       | Status Mode<br>Set Speed<br>Actual Speed<br>Error<br>Control State<br>Control Output<br>Drive State<br>Motor Current<br>R<br>Drive |                         |
| Lipide AC200 with New Settings                                                |                                                                                                    | RPM Test RealTi<br>Sgnal | Stop L<br>Blade angle<br>De-icer Current<br>meClock                                                                                | Stat Logging            |
|                                                                               |                                                                                                    | Set signal PC            | Date little                                                                                                    | Monitor Fast<br>Set RTC |

| Connected                                                                              | Load Par File      | Save Par File | Pass                    | word                                                                               |                                                             |                                 | AC200 V5F | 4.70                                                                                    |                                        |                          |
|----------------------------------------------------------------------------------------|--------------------|---------------|-------------------------|------------------------------------------------------------------------------------|-------------------------------------------------------------|---------------------------------|-----------|-----------------------------------------------------------------------------------------|----------------------------------------|--------------------------|
| Camedia<br>Take Off RPM (110)<br>Climb RPM (111)<br>Cruise RPM (112)<br>Hold RPM (113) | Setting            | Prop RPM      | Control<br>Slav<br>Maet | Settings B<br>Control<br>Control Value<br>Dead Band<br>e Dead Band<br>er=1-Slave=2 | Beta<br>ol Type<br>e (200)<br>d (201)<br>d (202)<br>2 (203) | Remote Contr<br>Feather<br>Star | ndard     | Status<br>Mode<br>Set Speed<br>Actual Speed<br>Error<br>Control State<br>Control Output | TAKE C<br>0<br>0<br>1<br>1<br>DLE<br>0 | HFF                      |
| Hold RPM Max (120)<br>Hold RPM Min (121)<br>Load Current 1<br>Update AC20              | iettings from AC20 |               | A                       | их Port (0:1.2                                                                     | 2) (204)                                                    |                                 |           | Drive State<br>Motor Current<br>Drive<br>Stop<br>Biade angle<br>De-icer Current         | IDLE<br>39<br>0                        | Fe                       |
| Diagnostics<br>Trying serial port COM1<br>Trying serial port COM3<br>Connected OK      |                    |               |                         |                                                                                    | ^<br>                                                       | RPM Test<br>Signal<br>Set sign  | al AC2    | TimeClock<br>DateTime<br>PC                                                             | 96<br>M                                | art Loggin<br>Ionitor Fa |

#### 3.3 Modify Controller Parameters

#### Note

The flight variables i.e. the propeller's pre-set automatic speed settings (parameters 110 to 121) are the only controller parameters that aren't password protected and can be openly modified by the operator. These parameters are shown in the left window of the User program. They are also recorded in the leading particulars section of the propeller logbook, and in the 'Controller Firmware & Parameters Sheet' located in the propeller's assembly drawings booklet.

#### **Procedure:** Modifying Controller Parameters

#### **Step 1** Adjust Flight Variables (As required)

- Enter new values in the setting window beside each parameter, ensuring that:
  - 'Take-Off RPM' and 'Hold RPM Max' should be at least 100rpm less than the maximum speed for the engine (i.e. 5700rpm or less for Rotax engines).
  - The calculated propeller speed ('*Prop RPM'*) for '*Take-Off RPM*' and '*Hold RPM Max*' should be within allowable ratings for the Airmaster hub being used.

| 💀 AC200 User Program                               | n V4.2.11 Rele  | ased 15 Mar 202 | 1       |               |          |                |             | -               | - 0    | ) X          |
|----------------------------------------------------|-----------------|-----------------|---------|---------------|----------|----------------|-------------|-----------------|--------|--------------|
| Connected                                          | Load Par File   | Save Par File   | Pass    | word          | _        | A              | AC200 V5F.4 | .70             |        | ۲            |
| Right Variables                                    |                 |                 | Control | Settings 8    | Beta     | Remote Control | Nex         | Status          |        |              |
|                                                    | Setting         | Prop RPM        |         |               |          |                |             | Mode            | TAKE ( | )FF          |
| Take Off RPM (110)                                 | 5700            | 2345            |         | Contr         | ol Type  | Feather        |             | Set Speed       | 5700   |              |
| Climb BPM (111)                                    | 5400            | 2222            |         | Control Valu  | e (200)  | 75 (rpm/ti     | ck]         | Actual Speed    | 0      |              |
| Caire RPM (112)                                    | 5000            | 2057            |         | Dead Ban      | d (201)  | 60             |             | Error           | -5700  |              |
| Clube IV M (112)                                   | 3000            | 107             | Slav    | e Dead Ban    | 1 (202)  | 50             |             | Control State   | IDLE   |              |
| Hold REM (113)                                     | 4800            | 1979            | Mast    | er=1:Slave=i  | 2 (203)  | 0              |             | Control Output  | 0      |              |
| Hold RPM Max (120)                                 | 5700            | 2345            | A       | ux Port (0:1: | 2) (204) | 0              |             | Drive State     | IDLE   |              |
| Hold RPM Min (121)                                 | 4000            | 1646            |         |               |          |                |             | Motor Current   | 0      |              |
| Load Ournet S                                      | attings from M  | 200             |         |               |          |                |             | R               | Co     | Fe           |
| Load Current S                                     | eurige from ALA | 00              |         |               |          |                |             | Stop            |        |              |
| Update AC200                                       | with New Settin | igs             |         |               |          |                |             |                 | _      | _            |
|                                                    | _               |                 |         |               |          |                |             | Blade angle     |        |              |
| Airmas                                             | ster            |                 |         |               |          |                |             | De-icer Current |        |              |
|                                                    |                 |                 |         |               |          |                |             |                 |        |              |
| Diagnostics                                        |                 |                 |         |               |          | RPM Test       | RealT       | meClock         | 0      | at Longing   |
| Trying serial port COM1<br>Trying serial port COM3 |                 |                 |         |               | ^        | Set signal     | 1           | DateTime        |        | an cogging   |
| Connected OK                                       |                 |                 |         |               |          |                | PC          |                 |        | torntor Past |
|                                                    |                 |                 |         |               | $\vee$   |                | AC200       |                 |        | Set RTC      |

#### Note

Current versions of the controller firmware check the controller parameters and ensure their settings are sensible and meet certain criteria.

#### Step 2 Adjust Control Parameters (As Required)

 Enter password in the top window (not required for flight variable parameters).

#### i) Note

Request password from Airmaster.

• Adjust the control parameter values as instructed to by Airmaster.

AC200 User Program V4.2.11 Released 15 Mar 202

#### Connected Load Par File Save Par File Pa nd \_ AC200 V5F.4.70 ngs Beta Remote Com Control See **Step 3** Update Parameters Control Type Feather 2345 Off RPM (110) 5700 trol Value (200) 75 Press 'Update AC200 with New Settings'. Climb RPM (111) 55b0 2263 Dead Band (201) 60 5000 2057 Cruise RPM (112) Slave Dead Band (202) 50 4800 1975 id RPM (113) e=2 (203) 5700 2345 Aux Port (0:1:2) (204) 0 (i) Note 4000 1646 Press this button twice as parameters may fail to 'stick' after only one flash update cycle. Airmaster ort COM1 ort COM3 Set sign BATE . Airmaster AC200 FIRMWARE & PARAMETERS SHEET **Step 4** Record Parameter Update Record the updated parameter values under a • new column in the following locations:

- Controller Firmware & Parameters Sheet.
- Leading particulars section of the propeller logbook.
- Create an entry in the propeller logbook to record the action carried out.

### 3.4 Load New Parameter File

#### Note

Perform this task to load a new parameter file to the controller, rather than adjusting individual parameters.

| <b>Procedure:</b> Loadin                                                   | g Parameter File                                                                                                    |                                                                                                    |                                                                                                    |
|----------------------------------------------------------------------------|----------------------------------------------------------------------------------------------------|----------------------------------------------------------------------------------------------------|----------------------------------------------------------------------------------------------------|
| <ul> <li>Step 1 Load Parameters</li> <li>Press 'Load Par File'.</li> </ul> | AC200 User Program V4.2.11 Released 15 Mar 202 Connected Load Par File Save Par File Fight Valide Setting Prop RPM Tale Off RPM (110) 5700 2245 One RPM (111) 5400 2222 Oulee RPM (112) 5900 2057 Hold RPM (113) 4800 11375 | Passend         AC200 VSEA20           Cortrol         Settings         Beta         Remote Cortrol         M = 9           Cortrol         Type         Feather         Sale           Cortrol         Type         Feather         Sale           Cortrol         Value (200)         75         [pm/thd]           Deed Band (201)         60         Sale         Sale           Steve Deed Band (202)         00         Meder=15exe2         200         0 | Actual Speed 0<br>Enror 3700<br>Control State DILE<br>Control Otate 0                                                                                                    |
| • Select the desired parameter file.                                       | Hold RPM Max (120) 5700 2345<br>Hold RPM Mn (121) 4000 1646                                                                                                    | Aux Pot (0;1.2) (204) 0                                                                                                    | Drive State IDLE Motor Current Fi Co Fe Datase Difference Difference Differen |
| • Press 'Open'.                                                            | Lipdate AC200 with New Settings                                                                                                    |                                                                                                    | Blade angle                                                                                                    |
|                                                                            | Dagnostics<br>Tryreg senal post COM1<br>Tryreg units post COM3<br>Connected OK                                                                                                    | RPM Text<br>Sorbal<br>Set signal<br>Ac200                                                                                                    | lock Start Logging Monitor Fast Set RTC                                                                                                    |
|                                                                            |                                                                                                    |                                                                                                    |                                                                                                    |

6

irmaster

#### **Step 2** Update Parameters

Press 'Update AC200 with New Settings'

#### i Note

Press this button two times as parameters may fail to 'stick' after only one flash update cycle.

| Connected                                                                                                    | Load Par File                                                                                                    | Save Par Rie                                                                                                  | Password                                                                                                    |                                                                                                    | AC20                                           |                         | 70                                                                                                    |                                                                                                    |
|----------------------------------------------------------------------------------------------------|----------------------------------------------------------------------------------------------------|----------------------------------------------------------------------------------------------------|----------------------------------------------------------------------------------------------------|----------------------------------------------------------------------------------------------------|------------------------------------------------|-------------------------|----------------------------------------------------------------------------------------------------|----------------------------------------------------------------------------------------------------|
| the Variables                                                                                                    | 200010110                                                                                                    | outerante                                                                                                    | Control in the second                                                                                                    |                                                                                                    | nere                                           |                         | Datus                                                                                                    |                                                                                                    |
|                                                                                                    | Settion                                                                                                    | Press DPM                                                                                                    | Control Settings Beta                                                                                                    | Hemote (                                                                                                    | Control N.                                     |                         | Mode                                                                                                    | TAKE OFF                                                                                                    |
|                                                                                                    | Jeung                                                                                                    |                                                                                                    | Control Type                                                                                                    | Feathe                                                                                                    | 17                                             |                         | Set Speed                                                                                                    | 5700                                                                                                    |
| Take Ott HPM (110)                                                                                                    | 5700                                                                                                    | 2340                                                                                                    | Control Value (200)                                                                                                    | 75                                                                                                    | [mm/tick]                                      |                         | Actual Speed                                                                                                    | 0                                                                                                    |
| Climb RPM (111)                                                                                                    | 5400                                                                                                    | 2222                                                                                                    | Control Value (200)                                                                                                    |                                                                                                    |                                                |                         | Error                                                                                                    | -5700                                                                                                    |
| Cruise RPM (112)                                                                                                    | 5000                                                                                                    | 2057                                                                                                    | Dead Band (201)                                                                                                    | 60                                                                                                    |                                                |                         | Control State                                                                                                    | IDLE                                                                                                    |
| Hold RPM (113)                                                                                                    | 4800                                                                                                    | 1975                                                                                                    | Slave Dead Band (202)                                                                                                    | 50                                                                                                    |                                                |                         | Control Output                                                                                                    | 0                                                                                                    |
| Hold RPM Max (120)                                                                                                    | 5700                                                                                                    | 2345                                                                                                    | Master=1;5lave=2 (203)                                                                                                    | 0                                                                                                    |                                                |                         | Drive State                                                                                                    | IDLE                                                                                                    |
| Hold RPM Min (121)                                                                                                    | 4000                                                                                                    | 1646                                                                                                    | Aux Pott (0;1;2) (204)                                                                                                    | 0                                                                                                    |                                                |                         | Motor Current                                                                                                    | 39                                                                                                    |
| Load Current S<br>Update AC200                                                                                                    | Settings from AC<br>) with New Setti                                                                                                    | 200                                                                                                    |                                                                                                    |                                                                                                    |                                                |                         | Fi<br>Drive D<br>Stop D                                                                                                    | Co Fe                                                                                                    |
|                                                                                                    |                                                                                                    |                                                                                                    |                                                                                                    |                                                                                                    |                                                |                         | Blade angle                                                                                                    |                                                                                                    |
| lirmas                                                                                                    | ster                                                                                                    |                                                                                                    |                                                                                                    |                                                                                                    |                                                |                         | De-icer Current                                                                                                    |                                                                                                    |
| anostics                                                                                                    |                                                                                                    |                                                                                                    |                                                                                                    | RPM                                                                                                    | Test                                           | RealTim                 | eClock                                                                                                    |                                                                                                    |
|                                                                                                    |                                                                                                    |                                                                                                    |                                                                                                    | C                                                                                                    |                                                |                         |                                                                                                    | Start Loop                                                                                                    |
| ing serial port COM1                                                                                                    |                                                                                                    |                                                                                                    | ^                                                                                                    | signa                                                                                                    |                                                |                         | DateTime                                                                                                    | 0.01 0.93                                                                                                    |
| ying serial port COM1<br>ying serial port COM3<br>innected OK                                                                                                    |                                                                                                    |                                                                                                    | ^                                                                                                    | Set                                                                                                    | signal                                         | PC                      | DateTime                                                                                                    | Monitor F                                                                                                    |
| ying serial port COM1<br>ying serial port COM3<br>nnected OK                                                                                                    |                                                                                                    | 15 b.f 202                                                                                                    | · ·                                                                                                    | Set                                                                                                    | signal                                         | PC<br>AC200             | DateTime                                                                                                    | Monitor F                                                                                                    |
| ing serial pot COM1<br>ing serial pot COM3<br>mected OK<br>AC200 User Progra<br>Connected                                                                                                    | rm V4.2.11 Rel                                                                                                    | leased 15 Mar 202<br>Save Par File                                                                            | 1<br>Password                                                                                                    | Set                                                                                                    | signal                                         | PC<br>AC200             | DateTime                                                                                                    | Monitor F                                                                                                    |
| ing perial port COM1<br>ing perial port COM3<br>nnected OK<br>AC200 User Progra<br>Connected<br>th Variables                                                                                                    | m V4.2.11 Re<br>Load Par Fil                                                                                                    | eased 15 Mar 202<br>Save Par File                                                                             | 1<br>Password<br>Control Settings Beta                                                                                                    | Set                                                                                                    | signal<br>AC20<br>Control N                    | PC<br>AC200<br>0 V5F.4. | DateTime                                                                                                    | Monitor F                                                                                                    |
| ing perial port COM1<br>ing perial port COM3<br>meeted OK<br>AC200 User Progra<br>Connected<br>ht Variables                                                                                                    | m V4.2.11 Rel<br>Load Par File<br>Setting                                                                                                    | leased 15 Mar 202<br>Save Par File<br>Prop RPM                                                                | 1<br>Password<br>Control Settings Beta<br>Control Type                                                                                                    | Remote                                                                                                    | signal<br>AC20<br>Control M                    | PC<br>AC200             | DateTime 70 Status Mode                                                                                                    | Montor F                                                                                                    |
| ing setial port COM1<br>ing setial port COM3<br>innected OK<br>AC200 User Progra<br>Connected<br>Int Variables<br>Take Off RPM (110)                                                                                                    | m V4.2.11 Re<br>Load Par File<br>Setting<br>5700                                                                                              | eased 15 Mar 202<br>B Save Par File<br>Prop RPM<br>2345                                                       | 1<br>Password<br>Control Settings Beta<br>Control Type                                                                                                    | Remote                                                                                                    | AC20<br>Control M                              | PC<br>AC200             | Tote Time                                                                                                    | TAKE OFF<br>5700                                                                                                    |
| ing setial port COM1<br>ing setial port COM3<br>innected OK<br>AC200 User Progra<br>Connected<br>pt Vatables<br>Take Off RPM (110)<br>Climb RPM (111)                                                                                                    | m V4.2.11 Rel<br>Load Par File<br>Setting<br>5700<br>5400                                                                                     | eased 15 Mar 202<br>B Save Par File<br>Prop RPM<br>2345<br>2222                                               | 1<br>Password<br>Control Settings Beta<br>Control Type<br>Control Value (200)                                                                                                    | Remote Feather                                                                                                    | AC20<br>Control M<br>[pm/tick]                 | PC<br>AC200             | 70 Status Mode Set Speed Actual Speed Fror                                                                                                    | Monitor F     Set RT     O                                                                                                    |
| ing setial port COM1<br>ing setial port COM3<br>ing setial port COM3<br>ing setial port COM3<br>ing setial port COM3<br>Connected OK<br>Connected<br>pt Variables<br>Take Off RPM (110)<br>Climb RPM (111)<br>Cruise RPM (112)                                                                                                    | m V4.2.11 Rel<br>Load Par FM<br>Setting<br>5700<br>5400<br>5000                                                                               | eased 15 Mar 202<br>Save Par File<br>Prop RPM<br>2345<br>2222<br>2057                                         | 1<br>Password<br>Control Settings Beta<br>Control Value (200)<br>Dead Band (201)                                                                                                    | Remote Feather                                                                                                    | signal<br>AC20<br>Control M<br>er<br>[pm/tick] | PC<br>AC200             | Tote Time  To  Status  Mode Set Speed Actual Speed Error Control State Set Speed                                                                                                    | Monitor F           Set RT           TAKE OFF           5700           0           -5700           Imple                                                                                                    |
| ing senil pot COM1<br>ing senil pot COM1<br>ing senil pot COM3<br>inected OK<br>AC200 User Progra<br>Connected<br>pt Variables<br>Take Off RPM (110)<br>Climb RPM (111)<br>Culse RPM (112)<br>Hold RPM (113)                                                                                                    | m V4.2.11 Rel<br>Load Par Fil<br>Setting<br>5700<br>5400<br>5000<br>4800                                                                      | eased 15 Mar 202<br>Save Par File<br>Prop RPM<br>2345<br>2222<br>2057<br>1975                                 | 1<br>Pasevort<br>Control Value (200)<br>Dead Band (201)<br>Sieve Dead Band (202)                                                                                                    | Remote 1<br>Feather<br>75<br>60<br>50                                                                                                    | signal AC20 Control N [pm/tick]                | PC<br>AC200             | Date Time  To  To  Status  Mode  Set Speed  Actual Speed  Error  Control State  Control Date                                                                                                    | Monitor F<br>Sec R11<br>0<br>TAKE OFF<br>5700<br>0<br>-5700<br>10LE                                                                                                    |
| ing setal pot COM1<br>ing setal pot COM3<br>mected OK<br>AC200 User Progra<br>Connected OK<br>It Vanables<br>Take Off RPM (110)<br>Climb RPM (111)<br>Hold RPM Max (120)                                                                                                    | m V4.2.11 Rel<br>Load Par Fil<br>Setting<br>5700<br>5400<br>4800<br>5700                                                                      | eased 15 Mar 202<br>Save Par File<br>Prop RPM<br>2345<br>2222<br>2057<br>1975<br>2345                         | 1<br>Control Settingia Beta<br>Control Value (200)<br>Devel Servel (200)<br>Devel Servel (200)<br>Siterre Devel Servel (200)<br>Matters 1: Serve - 2 (200)                           | Remote Feather                                                                                                    | aignal AC20 Control N [pm/tick]                | PC<br>AC200             | Date Time  To Status  Mode Set Speed Actual Speed Error Control Statu Drive State Drive State                                                                                                    | Monitor F<br>Monitor F<br>Sec R110<br>TAKE OFF<br>5700<br>0<br>5700<br>IDLE<br>0                                                                                                    |
| A C200 User Progra<br>Connected OK<br>Connected OK<br>Take Off RPM (110)<br>Climb RPM (111)<br>Clube RPM (111)<br>Hold RPM (113)<br>Hold RPM (112)<br>Hold RPM (112)                                                                                                    | m V4.2.11 Re<br>Load Par FM<br>5700<br>5400<br>5000<br>4800<br>5700                                                                           | eased 15 Mar 202<br>Save Par Fle<br>Prop RPM<br>2345<br>2222<br>2057<br>1975<br>2345<br>1646                  | 1<br>Perenot<br>Control Settings Beta<br>Control Value (200)<br>Dead Bard (201)<br>Steve Dead Bard (202)<br>Steve Dead Bard (202)<br>Steve Dead Bard (202)<br>Aus Port (3) 129 (204) | Remote Feather                                                                                                    | signal AC20 Control M [pm/tick]                | PC<br>AC200             | Date Time  To To Status  Mode Set Speed Actual Speed Error Control Output Drive State Mode Control Output Drive State Define Control Comput                                                                                                    | Monitor F           Monitor F           Sec R11           TAKE OFF           5700           0           5700           0           5700           0           5700           0           5700           0           5700           0           5700           0           50           0           10LE           10a                                                                                                    |
| a setal por COM1<br>magentia por COM3<br>mmeched OK<br>AC200 User Progra<br>Connected<br>Mt Variables<br>Take Off RPM (110)<br>Climb RPM (111)<br>Cuse RPM (112)<br>Hold RPM Max (120)<br>Hold RPM Min (121)                                                                                                    | m V4.2.11 Re<br>Load Par Flu<br>Setting<br>5700<br>5400<br>5000<br>4800<br>5700<br>4000                                                       | eexeed 15 Mar 202<br>Save Par File<br>Phop RPM<br>2345<br>2222<br>2057<br>1975<br>2345<br>1646                | 1<br>Control Settings Beta<br>Control Type<br>Control Value (200)<br>Dead Band (201)<br>Stere Dead Band (202)<br>Matter=1.Save-2 (202)<br>Aux Pot (5.1.2) (204)                      | Set 5 Set 5  | AC20<br>Control M<br>[pm/tick]                 | PC<br>AC200             | Date Time  70  884us  Mode Set Speed Actual Speed Error Control State Drive State Modor Current Modor Current                                                                                                    | Montor F<br>Montor F<br>Ser MI<br>Ser MI<br>S700<br>0<br>- 5700<br>0<br>- 5700<br>10LE<br>0<br>10LE<br>19                                                                                                    |
| Ac200 User Progra<br>Market CONS<br>Ac200 User Progra<br>Connected<br>Pt Vanables<br>Take OF RPM (110)<br>Clinib RPM (112)<br>Hold RPM Ms (120)<br>Load Current I                                                                                                    | m V4.2.11 Rel<br>Load Par FM<br>Setting<br>5700<br>5400<br>5000<br>4800<br>4800<br>4800<br>5700<br>4000<br>5700                               | eesed 15 Mar 202<br>Save Par File<br>Pop RPM<br>2345<br>2222<br>2057<br>1975<br>2345<br>1646<br>2200          | 1<br>Control Settings Beta<br>Control Value (200)<br>Dead Band (201)<br>Dead Band (201)<br>Steve Dead Band (202)<br>Matters 1. Steve 2, (203)<br>Aut Pot (0, 1.2, (204)              | Set 5 Set 5  | AC20<br>Control M<br>[pm/tick]                 | PC AC200                | Date Time Date Time Date Time Date Time Date Time Date Time Date Time Date Time Date Time Date Time Date Time Date Time Date Time Date Time Time Date Time Date Time D | Monitor F           Monitor F           Ser R11           Ser R11           O           TAKE OFF           S700           0           -S700           IDLE           0           IDLE           39           Co                                                                                                    |
| Take OF RPM (11)<br>Currented OK<br>AC200 User Program<br>Connected OK<br>AC200 User Program<br>Connected OK<br>AC200 User Program<br>Connected OK<br>AC200 User Program<br>Connected OK<br>AC200 User Program<br>Take OF RPM (11)<br>Cure PRPM (11)<br>Cure RPM (12)<br>Load Current<br>Update AC200                                                                                                    | m V4.2.11 Rel<br>Load Par FM<br>Setting<br>5700<br>5400<br>5700<br>4800<br>5700<br>4000<br>Sottings from <i>KC</i><br>O with New Setti        | essed 15 Mar 202<br>Save Par File<br>Prop RPM<br>2345<br>2222<br>2057<br>1975<br>2345<br>1646<br>2200<br>Prop | 1<br>Patenot<br>Control Setings Bea<br>Control Value (200)<br>Deed Band (201)<br>Diver Deed Band (201)<br>Matters 1.Save-2 (203)<br>Aux Pot (0.1.2) (204)                            | Remote 1 Featht Featht For the second second | Control M<br>[jpm/tick]                        | PC AC200                | Date Time                                                                                                    | Montor F           See MI           ©           TAKE OFF           5700           0           5700           0           5700           0           5700           0           5700           0           5700           0           5700           0           5700           0           5700           0           5700           0           5700           0           5700           0           5700           0           5700           0           5700           0           5700           0           5700           0           5700           0           5700           0           5700           0           5700           0           5700           5700           5700           5700           5700                      |
| Accold Loss Control Control Co | m V4.2.11 Rel<br>Load Par File<br>Setting<br>5700<br>5400<br>5400<br>5400<br>4800<br>5700<br>4000<br>Settings from <i>K</i><br>0 with New Set | eased 15 Mar 202<br>Save Par File<br>Prop RPM<br>2245<br>2222<br>2057<br>1975<br>2245<br>1646<br>200<br>1998  | Tennerative Setting Beta<br>Control Setting Beta<br>Control Value (200)<br>Dead Band (201)<br>Serve Dead Band (202)<br>Matters 1. Sares 2 (202)<br>Aux Port (5.1.2) (204)            | Remote I                                                                                                    | Control M<br>[jpm/tick]                        | PC 4C200                | Date Time                                                                                                    | Montor F           Ser MI           ©           TAKE OFF           5700           0           5700           0           5700           0           5700           0           5700           0           5700           0           5700           0           5700           0           5700           0           5700           0           5700           0           5700           0           5700           0           5700           0           5700           0           5700           0           5700           5700           5700           5700           5700           5700           5700           5700           5700           5700           5700           5700           5700           5700           5700       |
| magening out COMI<br>metered OK<br>AC200 User Progra-<br>Connected<br>Pt Variables<br>Take OF RPM (110)<br>Oute RPM (112)<br>Heid RPM (113)<br>Load Cameri L<br>Updar AC20<br>Nirriman                                                                                                    | m V4.2.11 Rel<br>Load Par Fil<br>Setting<br>5700<br>5400<br>5400<br>4800<br>5700<br>4000<br>Settings from AC<br>0 with New Setti              | leased 15 Mar 202<br>Swe Par File<br>Prop RPM<br>2345<br>2222<br>2057<br>1975<br>2345<br>1646<br>2200<br>rgs  | Terrend Setting Beta<br>Cortical Setting Beta<br>Cortical Value (200)<br>Dead Band (201)<br>Serve Dead Band (202)<br>Matters 1. Sares 2 (202)<br>Aux Port (5.1.2) (204)              | Sentaria Set                                                                                                    | AC22C<br>Control M                             | PC 4C200                | Date Time  To  Status  Mode Set Speed Actual Speed Error Control State Control State Drive State Broo Broo Broo Broo Broo Broo Broo Bro                                                                                                    | Montor F           Montor F           Set NT           O           TAKE OFF           S700           0           5700           DLE           0           IDLE           0           S700           IDLE           0           IDLE           0           IDLE           0           IDLE           0           IDLE           0           IDLE           0           IDLE           0           IDLE           0           IDLE           0           IDLE           0           IDLE           0           IDLE           0           IDLE           IDLE           IDLE           IDLE           IDLE           IDLE           IDLE           IDLE           IDLE           IDLE           IDLE           IDLE           IDLE           IDLE |
| I AC20 User Program<br>mented OK<br>AC20 User Program<br>Connected<br>If Vanishies<br>Take OF RPM (110)<br>Cub RPM (113)<br>Cub RPM (113)<br>Hold RPM (121)<br>Lod Carnet<br>Update AC20<br>Virtuals<br>agrostics                                                                                                    | m V4.2.11 Rei<br>Load Par Flu<br>Setting<br>5700<br>5400<br>5700<br>4800<br>5700<br>4000<br>Settings from AC<br>0 with New Setti<br>Ster F    | eased 15 Mar 202<br>Swe Par File<br>Prop RPM<br>2345<br>2007<br>1975<br>2345<br>1646<br>200<br>Prop           | Terrend Setting Beta<br>Control Setting Beta<br>Control Value (20)<br>Dead Band (20)<br>Save Dead Band (20)<br>Save Dead Band (20)<br>Adatter 1, Save-2 (20)<br>Aax Pot (5) 12) (20) | Remote 1                                                                                                    | signal                                         | PC 44200                | Date Time                                                                                                    | Montor F           S700           0           5700           0           5700           0           5700           0LE           0           Co           Fe           0                                                                                                    |

### **Step 3** Check Parameters

• Verify that all parameters shown in the User program match those listed in the AC200 Firmware & Parameters sheet.

#### Note

Use toggle arrows to view all parameters

#### 3.5 Save Parameter File

#### i) Note

*Perform this task to save a copy of the parameters programmed into the controller. The resultant .par file can be shared to Airmaster via e-mail for review.* 

#### **Procedure:** Saving Parameter Files

#### Step 1 Save Parameter File

• Select 'Save Par File' and save to a convenient file location.

#### Note

*The resultant file is a text based .par file which can be viewed using a text editor e.g. Notepad.* 

| Connected                      | Load Par File                       | Save Par File | Password               | AC200 V              | 5F.4.70             | ۲         |
|--------------------------------|-------------------------------------|---------------|------------------------|----------------------|---------------------|-----------|
| ight Variables                 |                                     | _             | Control Settings Beta  | Remote Control N · · | Status              |           |
|                                | Setting                             | Prop RPM      |                        |                      | Mode                | TAKE OFF  |
| Take Off RPM (110)             | 5700                                | 2345          | Control Type           | Feather              | Set Speed           | 5700      |
| Climb BPM (111)                | 5400                                | 2222          | Control Value (200)    | 75 [rpm/tick]        | Actual Speed        | 0         |
| Course DDM (112)               | 5000                                | 2057          | Dead Band (201)        | 60                   | Error               | -5700     |
| Crube RPM (112)                | 5000                                | 2007          | Slave Dead Band (202)  | 50                   | Control State       | IDLE      |
| Hold RPM (113)                 | 4800                                | 1975          | Master=1:Slave=2 (203) | 0                    | Control Output      | 0         |
| Hold RPM Max (120)             | 5700                                | 2345          | Aux Port (0:1:2) (204) | 0                    | Drive State         | IDLE      |
| Hold RPM Min (121)             | 4000                                | 1646          |                        |                      | Motor Current       | 39        |
| Load Current S<br>Update AC200 | ettings from AC2<br>with New Settin | 00<br>28      |                        |                      | Fi<br>Drive<br>Stop | Co Fe     |
|                                |                                     |               |                        |                      | Blade angle         |           |
| Airmas                         | ster                                |               |                        |                      | De+cer Current      |           |
| kagnostics                     |                                     |               |                        | RPM Test Re          | alTimeClock         | 0.11      |
| ning serial port COM1          |                                     |               | A                      | Signal               | DateTime            | Start Log |